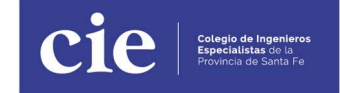

## Servicio de Autogestor:

## https://cie.tramitesenlinea.com.ar/

En este sistema podrá abonar cuotas, actualizar los datos personales, ver los datos de su matrícula, emitir un certificado de habilitación de matrícula, en la sección de Expedientes está pensado para los trámites administrativos, por ejemplo para certificados especiales como el de Peritos de la Corte Suprema de Justicia, dentro de Noticias encontrarán información que el CIE les quiere comunicar y por último en la opción Documentación.

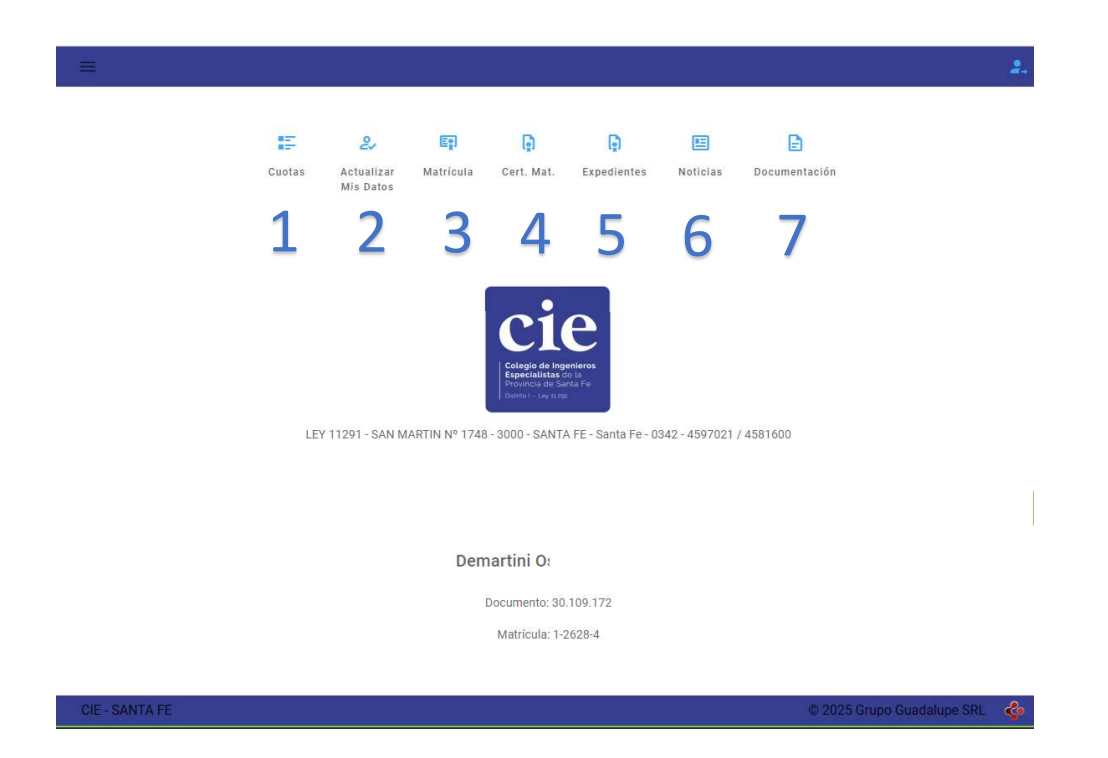

**1** "Cuotas" se puede visualizar las cuotas pendientes de pago en la solapa Deuda, para realizar el pago por medios electrónico se pueden seleccionar de hasta 4 cuotas por operación, en caso de tener que pagar más de cuatro deberá realizar en dos o más operaciones.

Recordar si desea tener el comprobante de la cuota deberá imprimirla antes de ser abonada, luego ya no está disponible para la impresión.

|        |                                    |         |        | Total seleccionade | loe 3 \$14 | 7,612.50    |             |                  | 2. | -      |                                  |           |        | Total seleccionad | dos 3 \$74           | 7,612.50    |        |        | 2.                 |
|--------|------------------------------------|---------|--------|--------------------|------------|-------------|-------------|------------------|----|--------|----------------------------------|-----------|--------|-------------------|----------------------|-------------|--------|--------|--------------------|
| Inicio | <ul> <li>Gostión de Cuo</li> </ul> | tas     |        |                    | ing Buscar | _           |             |                  | =3 | Inicio | <ul> <li>Gestión de C</li> </ul> | uotas     |        |                   | <del>≣α</del> Buscar | _           |        | ×Ξ     |                    |
| 5 cu   | otas - Total: \$236,               | 337.50  |        |                    |            |             | Ver: 10 +   | < >              | ۵  | 5 ci   | otas - Total: \$23               | 96,337.50 |        |                   |                      |             | Ver: 1 | ۵      | Imprimir           |
| ADE    | UDADAS                             |         |        |                    |            |             |             |                  | ۵  | AD     | UDADAS                           |           |        |                   |                      |             |        | ۵      | Desceigar          |
|        | тіра                               | Período | Cueta  | 1º Vanc. 🛧         | 2º Venc.   | Imparte     | Ban. / Pun. | Galdo            | h  |        | Тіра                             | Periodo   | Canta  | 1" Venc. 🛧        | 2 <sup>4</sup> Vent. | Importa     | Ban    | B      | Sxportar CSV       |
|        | MATRICULA                          | 2025/1  | 182908 | 20/12/2024         | 30/12/2024 | \$43,750.00 | \$7,481.25  | \$51,231,25      | s  | 53     | MATRICULA                        | 2025/1    | 162908 | 20/12/2024        | 30/12/2024           | \$43,750.00 | \$7,4  | \$     | Pegar              |
|        | MATRICULA                          | 2025/2  | 188010 | 15/01/2025         | 31/01/2025 | \$43,750.00 | \$5,600.00  | \$49,350.00      |    |        | MATRICULA                        | 2025/2    | 168010 | 15/01/2025        | 31/01/2025           | \$43,750.00 | \$5,0  |        |                    |
|        | MATRICULA                          | 2025/3  | 191040 | 17/02/2025         | 28/02/2025 | \$43,750.00 | \$3,281.25  | \$47,031.25      |    |        | MATRICULA                        | 2025/3    | 191040 | 17/02/2025        | 28/02/2025           | \$43,750.00 | \$3,2  |        |                    |
|        | MATRICULA                          | 2025/4  | 194174 | 18/03/2025         | 31/03/2025 | \$43,750.00 | \$1,225.00  | \$44,975.00      |    |        | MATRICULA                        | 2025/4    | 194174 | 18/03/2025        | 31/03/2025           | \$43,750.00 | \$1,2  |        |                    |
|        | MATRICLE A                         | 2025/5  | 195694 | 19/04/2025         | 30/04/2025 | \$43,750.00 | \$8.00      | \$43,750.00      |    |        | MATROULA                         | 2025/5    | 195694 | 19/04/2025        | 30/04/2025           | \$43,750.00 |        |        |                    |
|        |                                    |         |        | ×                  | 1 >        |             |             |                  |    |        |                                  |           |        | <                 | 1 >                  |             |        |        |                    |
|        |                                    |         |        |                    |            |             |             |                  |    |        |                                  |           |        |                   |                      |             |        |        |                    |
|        |                                    |         |        |                    |            |             |             |                  |    |        |                                  |           |        |                   |                      |             |        |        |                    |
|        |                                    |         |        |                    |            |             |             |                  |    |        |                                  |           |        |                   |                      |             |        |        |                    |
|        |                                    |         |        |                    |            |             |             |                  |    |        |                                  |           |        |                   |                      |             |        |        |                    |
| C.E    | SANTA FE                           |         |        |                    |            |             | © 2025 Grup | o Guarlatope SRI | 4  | CIE    | - SANTA FE                       |           |        |                   |                      |             | @ 2    | 025 Gn | po Goodalupe SRL 🔌 |

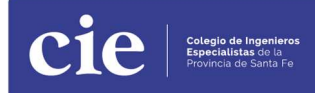

Con la aplicación de "Macro - Click de Pago", podrá pagar con cualquier tarjeta de Crédito, Débito o Debin **de cualquier entidad bancaria**. Para los profesionales que tengan tarjeta Visa del Banco Macro, podrán optar por 3 cuotas sin interés.

Una vez realizado el pago, deberá esperar hasta 48 hs. para que se vea reflejado en el sistema.

| 5 cuc | itas - Total: \$236,3 | 337,50  |                         |                       |                            | Ver: 10 +    |             |
|-------|-----------------------|---------|-------------------------|-----------------------|----------------------------|--------------|-------------|
| DEL   | IDADAS                |         | _                       |                       |                            |              |             |
|       | Tips                  | Perioda | Confirmación d          | le Pago               |                            | ilos. / Pan. | Sakis       |
|       | MATRICLEA             | 2025/1  | Periodo                 | Cuota                 | Total                      | \$7,411.25   | \$51,231.25 |
| 2     | MATRICULA             | 2025/2  | 2025/1<br>2025/2        | 00182908<br>00188010  | \$51,231,25<br>\$49,350.00 | \$5,600.00   | \$49,350.00 |
| 2     | MATRICULA             | 2025/8  | 2025/3<br>Total a paper | 00191040              | \$47,031.25                | \$3,281.25   | \$47,031,25 |
| 3     | MATRICULA             | 2025/4  | totara pagar.           |                       | 3147,012.30                | \$1,225.00   | \$44,975.00 |
|       | MATRICULA             | 2025/6  |                         | Macro<br>Cick de Pogs |                            | \$0.00       | \$43,753.00 |
|       |                       |         | 5 CANCELAR              | 1                     | PAGAR CON TARJETA/DEBIN    |              |             |

2 "Actualizar Mis Datos", en esta sección podrá actualizar sus datos personales tal como figura en la captura de pantalla. Estos datos son informados a nuestro sistema administrativo para ser aceptado en nuestra base de datos. Este procedimiento administrativo se realiza una vez todos los días. Les solicitamos y agradecemos mantengan actualizados sus datos.

| Actualice o corrob                  | ore sus datos. Los mismos serán evaluados por la<br>luego aceptelos desde barra de | institución antes de cambiarlos de forma definitiva.<br>e opciones> |   |
|-------------------------------------|------------------------------------------------------------------------------------|---------------------------------------------------------------------|---|
|                                     |                                                                                    |                                                                     |   |
| Datos Personales                    |                                                                                    | ^                                                                   |   |
| and Calls                           | Land Dire                                                                          | Lond Date                                                           |   |
| egar carre<br>I campo es requerido  | Legai Fis0                                                                         | Legal phio                                                          |   |
|                                     |                                                                                    |                                                                     |   |
| Legal INFO<br>El campo es requerido | El campo es requerido                                                              | Legal Telefono                                                      |   |
| enal CP                             | Lenal Provincia                                                                    | Real Calle                                                          |   |
| l campo es requerido                | El campo es requerido                                                              | El campo es requérido                                               | 0 |
| Real Piso                           | Real Dpto                                                                          | Real Nro                                                            | Ĺ |
|                                     |                                                                                    | El campo es requerido                                               | 1 |
| Real Localidad                      | Real Telefono                                                                      | Real CP                                                             | ſ |
| I campo es requerido                |                                                                                    | El campo es requerido                                               |   |
|                                     |                                                                                    |                                                                     |   |

**3** "Matrícula", aquí podrá ver la información de la matricula con la que se encuentra logueado al sistema, en el caso de tener más de una matricula el sistema muestra la matricula principal o la que se encuentre seleccionada como tal.

| Detalle de la Matricula | 70, Buscar         |  |
|-------------------------|--------------------|--|
| Datos del Matriculado   |                    |  |
| aelido y Nombre         | Discurrento        |  |
| acha Nacionanto         | Gae                |  |
| alahoro                 | Eldal              |  |
| omolio Leasi            | Lecalided          |  |
| alistero taboral        | Domolio Real       |  |
| ecal/ded                | Telefono Pantoular |  |
|                         |                    |  |
| Datos de la Matrícula   |                    |  |
| MTROULA                 | Fecha Ata          |  |
| nuio                    | Feitha Thulo       |  |
| in Estudios             | Facultud           |  |
| ntversidad              |                    |  |
|                         |                    |  |

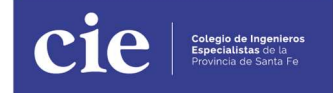

**4** "Certif. Mat.", en esta sección podrán emitir un certificado de habilitación para el año en curso, en caso de tener más de un título el sistema le solicita que seleccione con cual lo desea.

| ÷ .                                                                                                    | 2. | 14.<br>1                                                                                                    |  |
|----------------------------------------------------------------------------------------------------|----|----------------------------------------------------------------------------------------------------|--|
| nito + Centosto di Mattolano                                                                                                    | в  | won + derformiekkensien                                                                                                    |  |
| 17442 ML KI MARKETINA                                                                                                    | 8  | ESPECIALITY ENHANCE Y SERVECTA EN EL TRABAD                                                                                                    |  |
| Sin certificados<br>Sin certificados<br>No pases estrutados áperos que a sin desas<br>Estas balancianas darqueses para asían estas                                                                                                    | B  | Sin certificados<br>to poso actituídas operas para e voi si a tense.<br>                                                                                                    |  |
| Concession and 1000 chylof yn enlang am fann.<br>Urdelig dfo of efen og a aden spenns, am in addictif ef oerffands, y i negalas is best i dra artifu almaenskern sueltes an oders.<br>Hegefand<br>Komerikanen dry Malat i kraptementet dransan oderas, en samde pamer of efen tildag vorsatie Alexange ef samfadossenepondense advanda endeddelangegen bleke arge |    | Later and face is a transmission of the state and an experimental distances and the state and the state and the s |  |
|                                                                                                    |    |                                                                                                    |  |
| de sintari                                                                                                    |    | 122 SHOT                                                                                                    |  |

**5** "Expedientes", actualmente habilitado sólo para generar Certificado de Matrícula para Perito de Corte. Aquí el profesional selecciona esta opción y luego le solicita que indique con que Título y el Tipo de Corte (Provincial o Nacional).

Una vez aprobado por el área administrativa lo puede descargar.

6 "Noticias", dedicado a informar temas relacionados a cursos, trámites, CBU, novedades

| <ul> <li>Noticias</li> </ul>              | - T Buscar                                                                                                    |
|-------------------------------------------|----------------------------------------------------------------------------------------------------|
| atos bancarios para pagos p               | por transferencia                                                                                                    |
| ACRO: CBU Nro. 285037124001605881         | 12177 y el CUIT del Colegio el Nro. 30-68695143-6.                                                                                                    |
| ANTAFE: CBU Nro. 33005001250000934        | 114028 y el CUIT del Colegio el Nro. 30-68695143-6.                                                                                                    |
| Realizando depósito o transferencia. se ( | uzb49778 y ei CUII dei Colegio el Nro. 30-68695143-6.<br>debe enviar el comprobante respectivo v dar aviso indicando: apellido v nombre del profesional v |
|                                           |                                                                                                    |
| concepto abonado a pagos@especialista     | as.org.ar                                                                                                    |

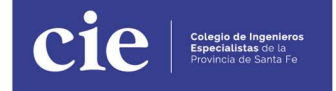

7 "Documentación", actualmente está disponible toda la documentación necesaria para solicitar la firma digital.

| =                         | 2.         |
|---------------------------|------------|
| Inicio 🔹 Documentación    | = a Buscar |
| Gestiona la firma digital |            |
| ACCEDER AL DOCUMENTO      |            |